# Migreer ASA naar Firepower Threat Defence (FTD) met FMT

# Inhoud

Inleiding

Vorwaarden

Vereisten

Gebruikte componenten

Overzicht

Achtergrondinformatie

Het ASA-configuratiebestand verkrijgen

PKI-certificaat exporteren vanuit ASA en importeren in beheercentrum

AnvConnect-pakketten en -profielen ophalen

Configuratiestappen :

Problemen oplossen

Problemen oplossen met Secure Firewall-migratietool

# Inleiding

Dit document beschrijft de procedure om Cisco adaptieve security applicatie (ASA) te migreren naar Cisco Firepower Threat Device.

# Voorwaarden

## Vereisten

Cisco raadt u aan kennis te hebben van Cisco Firewall Threat Defence (FTD) en Adaptieve Security Applicatie (ASA).

## Gebruikte componenten

De informatie in dit document is gebaseerd op de volgende software- en hardware-versies:

- Mac OS met Firepower Migration Tool (FMT) v7.0.1
- Adaptieve security applicatie (ASA) v9.16(1)
- Secure Firewall Management Center (FMCv) v7.4.2
- Secure Firewall Threat Defense Virtual (FTDv) v7.4.1

De informatie in dit document is gebaseerd op de apparaten in een specifieke laboratoriumomgeving. Alle apparaten die in dit document worden beschreven, hadden een opgeschoonde (standaard)configuratie. Als uw netwerk live is, moet u zorgen dat u de potentiële impact van elke opdracht begrijpt.

## Overzicht

Specifieke eisen voor dit document zijn onder meer:

- · Cisco adaptieve security applicatie (ASA) versie 8.4 of hoger
- Secure Firewall Management Center (FMCv) versie 6.2.3 of hoger

De Firewall Migration Tool ondersteunt deze lijst met apparaten:

- Cisco ASA (8,4+)
- Cisco ASA (9.2.2+) met FPS
- Cisco Secure Firewall-apparaatbeheer (7.2+)
- Controlepunt (r75-r77)
- Controlepunt (r80)
- Fortinet (5,0+)

· Palo Alto Networks (6.1+)

# Achtergrondinformatie

Voordat u uw ASA-configuratie migreert, voert u deze activiteiten uit:

## Het ASA-configuratiebestand verkrijgen

Om een ASA apparaat te migreren, gebruik de show in werking stellen-config voor enige context, of toon technologie-steun voor multi-context wijze om de configuratie te verkrijgen, bewaar het als .cfg of .txt dossier, en breng het over naar de computer met het Veilige de migratiehulpmiddel van de Firewall.

## PKI-certificaat exporteren vanuit ASA en importeren in beheercentrum

Gebruik deze opdracht om het PKI-certificaat via de CLI uit de bron ASA-configuratie met de sleutels naar een PKCS12-bestand te exporteren:

ASA (config)#crypto kan <trust-point-name> pkcs12 <passphrase> exporteren Importeer vervolgens het PKI-certificaat in een beheercentrum (Object Management PKIobjecten). Zie PKI-objecten in de <u>configuratiehandleiding van Firepower Management Center</u> voor meer informatie.

## AnyConnect-pakketten en -profielen ophalen

AnyConnect-profielen zijn optioneel en kunnen worden geüpload via het beheercentrum of de

Secure Firewall-migratietool.

Gebruik deze opdracht om het vereiste pakket van de bron ASA naar een FTP- of TFTP-server te kopiëren:

Kopieer <locatie bron bestand:/naam bronbestand> <bestemming>

ASA# kopieer disk0:/anyconnect-win-4.10.02086-webimplementation-k9.pkg tftp://1.1.1.1 <-----Voorbeeld van het kopiëren van een AnyConnect-pakket.

ASA# kopieer disk0:/ extern-sso- 4.10.04071-webimplementation-k9.zip tftp://1.1.1.1 <-----Voorbeeld van het kopiëren van externe browser pakket.

ASA# kopieer disk0:/ hostscan\_4.10.04071-k9.pkg tftp://1.1.1.1 <----- Voorbeeld van het kopiëren van Hostscan-pakket.

ASA# kopieer disk0:/ dap.xml tftp://1.1.1.1. <----- Voorbeeld van het kopiëren van Dap.xml

ASA# kopieer disk0:/ sdesktop/data.xml tftp://1.1.1.1 <----- voorbeeld van het kopiëren van Data.xml

ASA# kopieer disk0:/ VPN\_Profile.xml tftp://1.1.1.1 <----- Voorbeeld van het kopiëren van een AnyConnect-profiel.

Importeer de gedownloade pakketten naar het beheercentrum (Objectbeheer > VPN > AnyConnect File).

a-Dap.xml en Data.xml moeten naar het beheercentrum worden geüpload vanuit de Secure Firewall-migratietool in het gedeelte Beoordeling en valideren > Externe toegang VPN > AnyConnect File.

De b-AnyConnect-profielen kunnen rechtstreeks naar het beheercentrum worden geüpload of via de Secure Firewall-migratietool in het gedeelte Review and Validate > Remote Access VPN > AnyConnect File.

# Configureren

Configuratiestappen :

1. Downloaden het meest recente Firepower Migration Tool van Cisco Software Central:

| Software Downl                                                                                                    | oad        |                                                                                                    |                                                                                     |                                          |     |
|----------------------------------------------------------------------------------------------------|------------|----------------------------------------------------------------------------------------------------|-------------------------------------------------------------------------------------|------------------------------------------|-----|
| Downloads Home / Security / Firewalls / Security / Firewalls / Security / Security / | Secure Fir | ewall Migration Tool / Firewall Migration Tool (FMT)- 7.0.0                                                           |                                                                                     |                                          |     |
| C Search Expand All Collapse All Latest Release 7.0.1                                                                                                    | <b>`</b>   | Secure Firewall Migration Tool<br>Release 7.0.0<br>My Notifications                                                   | Related Links an<br>Open Source<br>Release Notes for 7.0.<br>Install and Upgrade Go | d Documentation<br>o<br><sub>ildes</sub> |     |
| All Release                                                                                                    | ~          |                                                                                                    |                                                                                     |                                          |     |
| 7<br>7.0.1                                                                                                    | ~          | File Information Firewall Migration Tool 7.0.0.1 for Mac Firewall_Migration_Tool_v7.0.0.1-11241.command Advisories Cf | Release Date<br>04-Sep-2024                                                         | Size<br>41.57 MB                         | ±₩∎ |
| 7.0.0                                                                                                    |            | Firewall Migration Tool 7.0.0.1 for Windows<br>Firewall_Migration_Tool_v7.0.0.1-11241.exe<br>Advisories 😭             | 04-Sep-2024                                                                         | 39.64 MB                                 | ±₩∎ |
|                                                                                                    |            | Firewall Migration Tool 7.0.0 for Mac<br>Firewall_Migration_Tool_v7.0-11136.command<br>Advisories 😭                   | 05-Aug-2024                                                                         | 41.55 MB                                 | ±₩∎ |
|                                                                                                    |            | Firewall Migration Tool 7.0.0 for Windows<br>Firewall_Migration_Tool_v7.0-11136.exe<br>Advisories 😭                   | 05-Aug-2024                                                                         | 39.33 MB                                 | ±₩∎ |

Wasim Hussain Dhaar 🔇 🍋 🕤 🕐

Software downloaden

cisco

## 2. Klik op het bestand dat u eerder naar uw computer hebt gedownload.

Products & Services Support How to Buy Training & Events Partners Employees

| •••          | < > Downloads                              |      |
|--------------|--------------------------------------------|------|
| Favourites   | Name                                       | Size |
| AirDrop      | vjv_csi_ioauer (s).user.js                 |      |
| ¥ 4 11 11    | fmc_License(1).log                         |      |
| Applications | wblv-ip-fw-2-pri-show-tech (3)(1).cfg      |      |
| ecents       | VPN_conf.txt                               |      |
|              | > 🚞 resources                              |      |
| Desktop      | app_config.txt                             |      |
| 🗅 Documents  | Firewall_Migration_Tool_v7.0-11136.command |      |
| Downloads    | fmc_License(1)(1).log                      |      |
|              | unparsed.txt                               |      |

Het bestand

🖲 😑 🛑 🛅 wdhaar — Firewall\_Migration\_Tool\_v7.0-11136.command — Firewall\_Migr...

```
ontext migration.'], 'FDM-managed Device to Threat Defense Migration': ['migrate
the Layer 7 security policies including SNMP and HTTP, and malware and file pol
icy configurations from your FDM-managed device to a threat defense device.'], '
Third Party Firewall to Threat Defense Migration': ['Check Point Firewall - migr
ate the site-to-site VPN (policy-based) configurations on your Check Point firew
all ( R80 or later) to a threat defense device (Version 6.7 or later)', 'Fortine
t Firewall - Optimize your application access control lists (ACLs) when migratin
g configurations from a Fortinet firewall to your threat defense device.']}, 'se
curity_patch': False, 'updated_date': '25-1-2024', 'version': '6.0-9892'}}"
2025-01-16 16:51:36,906 [INFO
                              views] > "The current tool is up to date"
127.0.0.1 - - [16/Jan/2025 16:51:36] "GET /api/software/check_tool_update HTTP/1
.1" 200 -
2025-01-16 16:51:40,615 [DEBUG
                                 common] > "session table records count:1"
                                 common] > "proxies : {}"
2025-01-16 16:51:40,622 [INFO
2025-01-16 16:51:41,838 [INFO
                                 common] > "Telemetry push : Able to connect t
o SSE Cloud server : https://sign-on.security.cisco.com"
127.0.0.1 - - [16/Jan/2025 16:51:41] "GET /api/eula_check HTTP/1.1" 200 -
2025-01-16 16:51:41,851 [INFO
                                cco_login] > "EULA check for an user"
                                common] > "session table records count:1"
2025-01-16 16:51:46,860 [DEBUG
                                 common] > "proxies : {}"
2025-01-16 16:51:46,868 [INFO
                                common] > "Telemetry push : Able to connect t
2025-01-16 16:51:48,230 [INFO
o SSE Cloud server : https://sign-on.security.cisco.com"
127.0.0.1 - - [16/Jan/2025 16:51:48] "GET /api/eula_check HTTP/1.1" 200 -
```

Logboeken voor console

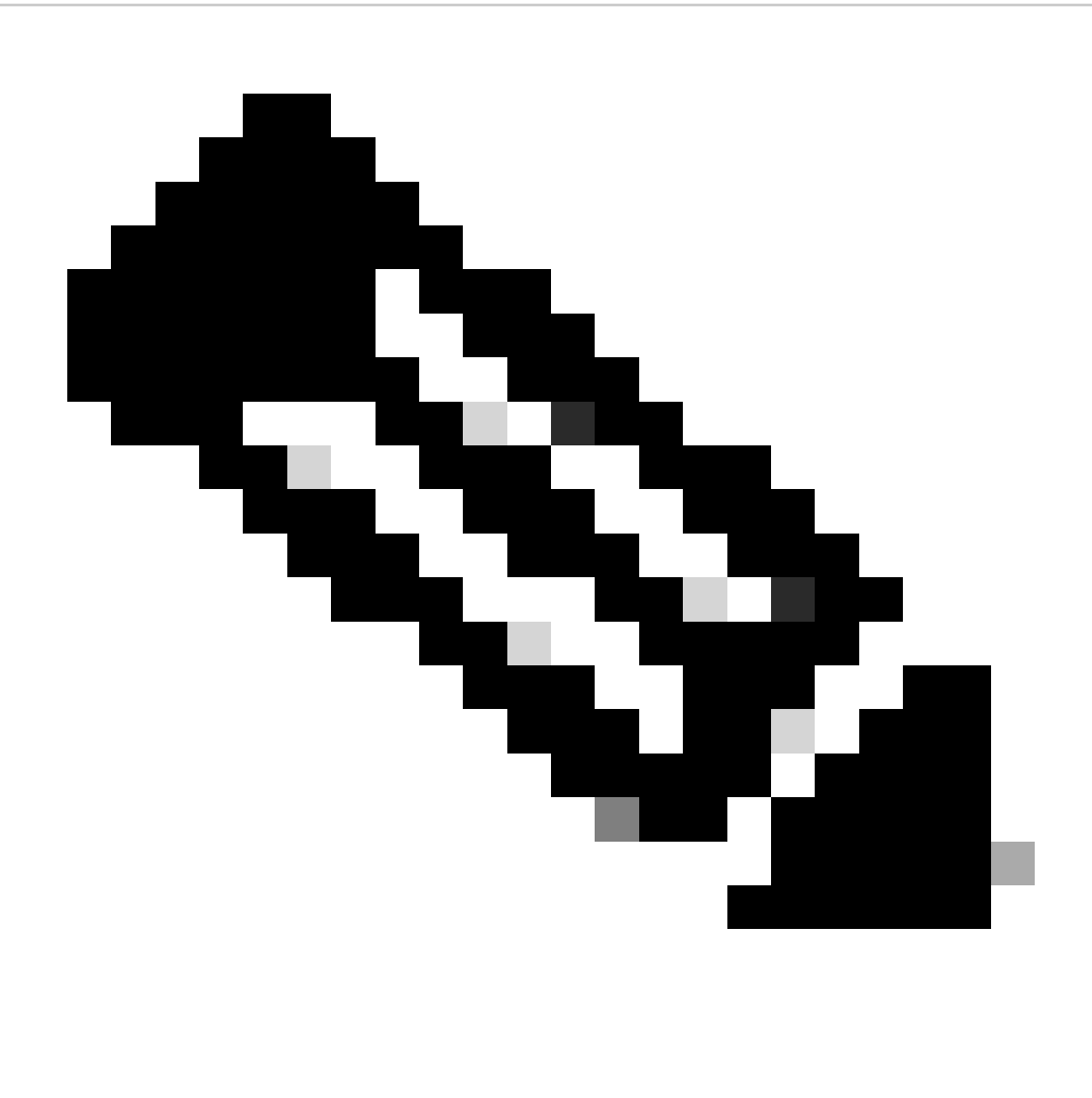

Opmerking: Het programma wordt automatisch geopend en een console-auto genereert inhoud in de map waarin u het bestand hebt uitgevoerd.

- 3. Nadat u het programma hebt uitgevoerd, wordt er een webbrowser geopend die de 'Gebruiksrechtovereenkomst' weergeeft.
  - 1. Vink het aanvinkvakje aan om de voorwaarden te aanvaarden.
  - 2. Klik op Doorgaan.

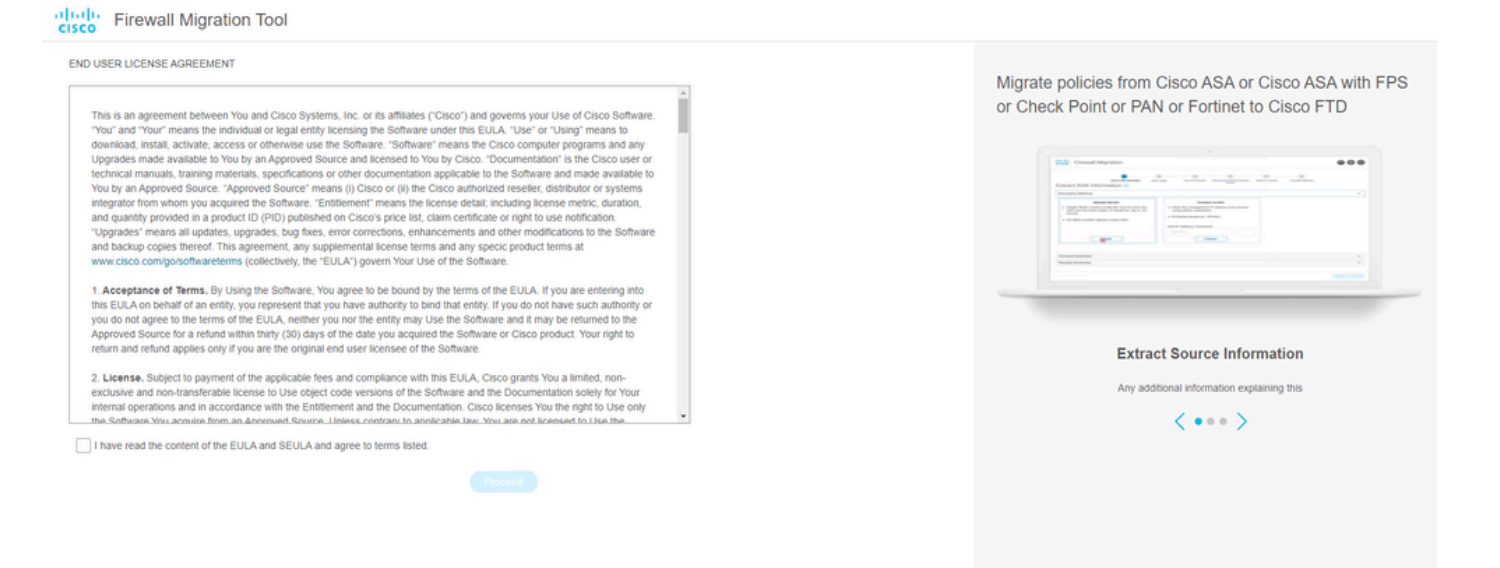

EULA

4. Log in met een geldige CCO-account en de FMT GUI-interface wordt weergegeven in de webbrowser.

| cisco                             |      |
|-----------------------------------|------|
| Security Cloud Sig                | n On |
|                                   |      |
| Continue                          |      |
| Don't have an account? Sign up no | w    |
| Other login options               |      |
| System status Policy statement    |      |

Aanmelden voor FMT

5. Selecteer de te migreren bronfirewall.

diada cisco

> Source Firewall Vendor Select Source

Cisco Legacy Firewalls Cisco ASA (8.4+)

Third Party Firewalls

Check Point (r75-r77)

Check Point (r80-r81)

Palo Alto Networks (8.0+)

Fortinet (5.0+)

Cisco ASA (9.2.2+) with FirePOWER Services

Cisco Secure Firewall Device Manager (7.2+)

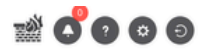

#### Select Source Configuration o

| nfiguration 💿 | Ci | isco ASA (8.4+) Pre-Migration Instructions                                  |
|---------------|----|-----------------------------------------------------------------------------|
|               |    |                                                                             |
| ^             |    | This migration may take a while. Do not make any changes to the F progress. |

This migration may take a while. Do not make any changes to the Firewall Management Center (FMC) when migration is in progress.

#### Session Telemetry:

Cisco collects the firewall telemetry set forth below in connection with this migration. By completing the migration, you consent to Cisco's collection and use of this telemetry data for purposes of tracking and following up on firewall device migrations and performing related migration analytics.

#### Acronyms used: FMT: Firewall Migration Tool

FMC: Firewall Management Center

Before you begin your Adaptive Security Appliance (ASA) to Firewall Threat Defense migration, you must have the following items:

#### Stable IP Connection:

FTD: Firewall Threat Defense

Ensure that the connection is stable between FMT and FMC.

FMC Version:

Ensure that the FMC version is 6.2.3 or later. For optimal migration time, improved software quality and stability, use the suggested release for your FTD and FMC. Refer to the gold star on CCO for the suggested release.

- FMC Account:
- Create a dedicated user account with administrative privileges for the FMT and use the credentials during migration. • FTD (Optional):
- To migrate the device configurations like interfaces, routes, and so on, add the target device to FMC. Skip this step if you want to migrate only the shared configurations like objects, NAT, ACL, and so on.

Bronfirewall

- 6. Selecteer de extractiemethode die gebruikt moet worden om de configuratie te verkrijgen.
  - 1. Handmatige uploadmethode: u moet het Running Config bestand van de ASA uploaden in ".cfg"- of ".txt"-indeling.
  - 2. Verbind met de ASA om configuraties rechtstreeks uit de firewall te halen.

| cisco | Firewall Migration Tool                                                               |                                                                                                    |                    |                                                                                                    |                                                      |                                  |                         |                          | 000 |
|-------|---------------------------------------------------------------------------------------|----------------------------------------------------------------------------------------------------|--------------------|----------------------------------------------------------------------------------------------------|------------------------------------------------------|----------------------------------|-------------------------|--------------------------|-----|
|       |                                                                                       | Extract A SA Information                                                                                 | 2<br>Select Target | 3<br>Map FTD Interface                                                                                                    | 4<br>Map Security Zones & Interface Oroups           | 5<br>Optimize, Review & Validate | 6<br>Complete Migration |                          |     |
|       | Extract Cisco A                                                                       | SA (8.4+) Information                                                                                    | ©                  |                                                                                                    | ^ _                                                  |                                  |                         | Source: Cisco ASA (8.4+) |     |
|       | Extraction Methods                                                                    |                                                                                                    |                    |                                                                                                    |                                                      |                                  |                         | ~                        |     |
|       | File format is 'cfg     For Multi-context     For Single-context     Do not uplead ha | Manual Upload<br>for f.bdf.<br>upload a show tech.<br>t upload show running.<br>nd coded configurations. |                    | Conn<br>Enter the management IF<br>credentials.<br>IP format should be: <ip.port:<br>SA IP Address/Hostname<br/>192.168.1.20<br/>Con</ip.port:<br> | ect to ASA<br>address and connect using<br>,<br>nect | admin                            |                         |                          |     |
|       | Context Selection                                                                     |                                                                                                    |                    |                                                                                                    |                                                      |                                  |                         | >                        |     |
|       | Parsed Summary                                                                        |                                                                                                    |                    |                                                                                                    |                                                      |                                  |                         | $\rightarrow$            |     |
|       |                                                                                       |                                                                                                    |                    |                                                                                                    |                                                      |                                  |                         |                          |     |

extractie

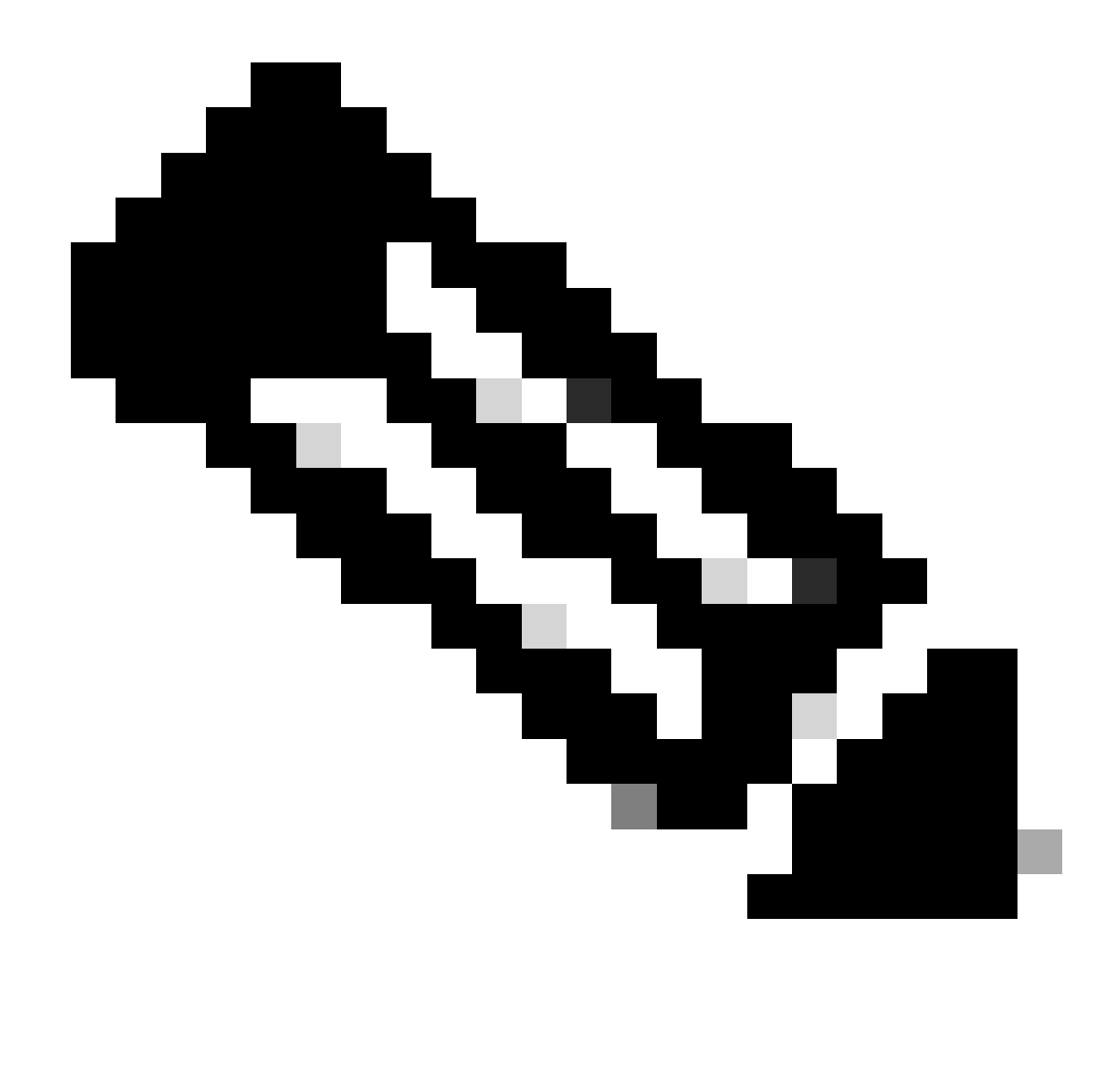

Opmerking: Sluit bijvoorbeeld rechtstreeks aan op de ASA.

7. Een samenvatting van de configuratie gevonden op de firewall wordt weergegeven als een dashboard, gelieve op Volgende te klikken.

| -1 | 1.1  | - Fire | Mall    | Migrat  | ion  | Tool |
|----|------|--------|---------|---------|------|------|
| C  | ISCO | 1110   | AA CITL | wiigiau | 1011 | 1001 |

| · · | adurce, cisco ASA (o                                                                                                 |                                         |                 | Information ()                                                                                  | t Cisco ASA (8.4+)          |
|-----|----------------------------------------------------------------------------------------------------|-----------------------------------------|-----------------|-------------------------------------------------------------------------------------------------|-----------------------------|
| ,   |                                                                                                    |                                         |                 |                                                                                                 | Methods                     |
|     |                                                                                                    |                                         |                 |                                                                                                 | ress: 192.168.1.20          |
| ,   |                                                                                                    |                                         |                 |                                                                                                 | Selection                   |
|     |                                                                                                    |                                         |                 |                                                                                                 | ntext Mode: Download config |
|     |                                                                                                    |                                         |                 |                                                                                                 | Summary                     |
|     |                                                                                                    |                                         |                 |                                                                                                 | Hitcounts: No               |
|     | 0                                                                                                    | 0                                       | 0               | 2                                                                                               | 8                           |
|     |                                                                                                    |                                         |                 |                                                                                                 |                             |
|     | Dynamic-Route Objects                                                                                                | Port Objects                            | Network Objects | Access List Objects                                                                             | s Control List Lines        |
|     | Dynamic-Route Objects<br>(AS-Path, Community-List, Policy-List,<br>Prefix-List, Route-Map)                           | Port Objects                            | Network Objects | Access List Objects<br>(Standard, Extended used in<br>BGP/RAVPN/EIGRP)                          | ess Control List Lines      |
|     | Dynamic-Route Objects<br>(AS-Path, Community-List, Policy-List,<br>Pretic-List, Route-Map)                           | Port Objects                            | Network Objects | Access List Objects<br>(Standard, Extended used in<br>BGPR/WPNEIGRP)                            | ess Control List Lines      |
|     | Dynamic-Route Objects<br>(AS-Path, Community-Litt, Policy-List,<br>Pretis-List, Route-Map)<br>O<br>Remote Access VPN | Port Objects O Site-to-Site VPN Tunnels | Network Objects | Access List Objects<br>(Standard, Extended used in<br>BORRAWPWEIGRP)<br>1<br>Logical Interfaces | o<br>rk Address Translation |

https://cisco.com

Samenvatting

8. Selecteer het beoogde VCC voor de migratie.

Geef het IP-adres van het VCC.Het opent een pop-upvenster waarin u wordt gevraagd om de inlogreferenties van het VCC.

| cisco Firewal | all Migration Tool                                                                                                    |                          | 000 |
|---------------|----------------------------------------------------------------------------------------------------|--------------------------|-----|
|               | Select Target 🕠                                                                                                    | Source: Cisco ASA (8.4+) |     |
|               | Firewall Management                                                                                                    | ~                        |     |
|               | Cloud-delivered FMC FMC IP AddressHostname 192.168.1.18 Connect FMC IP Connect FMC IP Connect FMC IP Connect FMC IP Connect FMC IP Connect FMC IP CONNECT FMC IP CONNECT F |                          |     |
|               | Successfully connected to FMC                                                                                                    |                          |     |
|               | Choose FTD                                                                                                    | >                        |     |
|               | Select Features                                                                                                    | >                        |     |
|               | Rule Conversion/ Process Config                                                                                                    | >                        |     |
|               |                                                                                                    |                          |     |

FMC IP

- 9. (Optioneel)Selecteer de gewenste FTD.
  - 1. Als u ervoor kiest om naar een FTD te migreren, selecteert u de FTD die u wilt gebruiken.
  - 2. Als u geen FTD wilt gebruiken, kunt u het aankruisvakje invullen Proceed without FTD

Back Next

Back Next

| 2 | • | (6) |
|---|---|-----|
| - | ~ | -   |

Back Next

| cisco Fire | ewall Migration Tool                                                                                                    | 00 |
|------------|----------------------------------------------------------------------------------------------------|----|
|            | Select Target ()                                                                                                    |    |
|            | Firewall Management                                                                                                    |    |
|            | FMC IP Address/Hostname: 192.168.1.18                                                                                                    |    |
|            | Choose FTD V                                                                                                    |    |
|            | Select FTD Device     Proceed without FTD                                                                                                    |    |
|            | • Please ensure that the frewall mode configured on the target FTD device is the same as in the uploaded ASA configuration file. The existing configuration of the FTD device on the FMC is erased when you push the migrated configuration to the FMC. |    |
|            | Proceed                                                                                                    |    |
|            | Select Features                                                                                                    |    |
|            | Rule Conversion/ Process Config                                                                                                    |    |
|            |                                                                                                    |    |
|            |                                                                                                    |    |

Doel FTD

10. Selecteer de configuraties die u wilt migreren, de opties worden weergegeven in de screenshots.

| Select Target 0                       |                                                                                                    | Source: Cisco ASA (8-4                              |
|---------------------------------------|----------------------------------------------------------------------------------------------------|-----------------------------------------------------|
| Firewall Management                   |                                                                                                    |                                                     |
| FMC IP Address/Hostname: 192.168.1.18 |                                                                                                    |                                                     |
| Choose FTD                            |                                                                                                    | :                                                   |
| Selected FTD: FTD                     |                                                                                                    |                                                     |
| Select Features                       |                                                                                                    | · · · · · · · · · · · · · · · · · · ·               |
| Device Configuration                  | Shared Configuration                                                                                                  | Optimization                                        |
| <ul> <li>Interfaces</li> </ul>        | Access Control                                                                                                    | <ul> <li>Migrate Only Referenced Objects</li> </ul> |
| Routes                                | Populate destination security zones                                                                                   | Object Group Search ()                              |
| Static                                | Route-lookup logic is limited to Static Routes and Connected Routes. PBR, Dynamic-Routes<br>& NAT are not considered. | Inline Grouping                                     |
| BGP                                   | Migrate tunnelled rules as Prefilter                                                                                  | initia orodping                                     |
| ElGRAP                                | NAT (no data)                                                                                                    | CSM/ASDM                                            |
| Site-to-site VPW runnels (no data)    | V Network Objects (no data)                                                                                           |                                                     |
| Poicy Based (Crypto Map)              | Port Objects (no data)                                                                                                |                                                     |
| Noule based (VII)                     | Access List Objects(Standard, Extended)                                                                               |                                                     |
|                                       | Time based Objects (no data)                                                                                          |                                                     |
|                                       | Remote Access VPN                                                                                                    |                                                     |
|                                       | Remote Access VPN migration is supported on FMC/FTD 7.2 and above.                                                    |                                                     |
|                                       |                                                                                                    |                                                     |

Configuraties

11. Start de conversie van de configuraties van ASA naar FTD.

Firewall Migration Tool

Conversie starten

|                        | Extract ASA Information | 2<br>Select Target | 3<br>Map FTD Interface | 4<br>Map Security Zones & Interface Groups | 5<br>Optimize, Review & Validate | 6<br>Complete Migration |                          |
|------------------------|-------------------------|--------------------|------------------------|--------------------------------------------|----------------------------------|-------------------------|--------------------------|
| Select Target 💿        |                         |                    |                        |                                            |                                  | 5                       | Source: Cisco ASA (8.4+) |
| Firewall Management    |                         |                    |                        |                                            |                                  |                         | >                        |
| FMC IP Address/Hostnam | ne: 192.168.1.18        |                    |                        |                                            |                                  |                         |                          |
| Choose FTD             |                         |                    |                        |                                            |                                  |                         | >                        |
| Selected FTD: FTD      |                         |                    |                        |                                            |                                  |                         |                          |
| Select Features        |                         |                    |                        |                                            |                                  |                         | >                        |
| Rule Conversion/ Proce | ss Config               |                    |                        |                                            |                                  |                         | ~                        |
| Start Conversion       |                         |                    |                        |                                            |                                  |                         |                          |
|                        |                         |                    |                        |                                            |                                  |                         |                          |

12. Wanneer de conversie is voltooid, wordt er een dashboard weergegeven met een overzicht van de te migreren objecten (beperkt tot compatibiliteit).

1. U kunt optioneel klikken Download Report om een samenvatting van de te migreren configuraties te ontvangen.

| Select Target 🛈                            |                                                                                   |                      |                        | Source: Cisco ASA (8.                                                                                |  |  |  |
|--------------------------------------------|-----------------------------------------------------------------------------------|----------------------|------------------------|----------------------------------------------------------------------------------------------------|--|--|--|
| Firewall Management                        |                                                                                   |                      |                        |                                                                                                    |  |  |  |
| FMC IP Address/Hostname: 192.168           | 1.18                                                                              |                      |                        |                                                                                                    |  |  |  |
| Choose FTD                                 |                                                                                   |                      |                        |                                                                                                    |  |  |  |
| Selected FTD: FTD                          | ed FTD: FTD                                                                       |                      |                        |                                                                                                    |  |  |  |
| Select Features                            | lect Features                                                                     |                      |                        |                                                                                                    |  |  |  |
| Rule Conversion/ Process Config            |                                                                                   |                      |                        |                                                                                                    |  |  |  |
| Start Conversion                           | Start Conversion                                                                  |                      |                        |                                                                                                    |  |  |  |
| 0 parsing errors found. Refer to the pre-r | nigration report for more details.                                                |                      |                        |                                                                                                    |  |  |  |
| Please download the Pre-Migration repo     | t for a detailed summary of the parsed configuration                              | n. Download Report   |                        |                                                                                                    |  |  |  |
|                                            |                                                                                   |                      |                        |                                                                                                    |  |  |  |
| 0                                          | 0                                                                                 | 1                    | 0                      | 0                                                                                                    |  |  |  |
| 0<br>Access Control List Lines             | 0<br>Access List Objects                                                          | 1<br>Network Objects | 0<br>Port Objects      | O<br>Dynamic-Route Objects                                                                           |  |  |  |
| O<br>Access Control List Lines             | 0<br>Access List Objects<br>(Standard, Disinded ured in<br>BGP;RAVPINE)GRP)       | 1<br>Network Objects | 0<br>Port Objects      | O<br>Dynamic-Route Objects<br>(AS-Path, Community-List, Policy-List,<br>Prefix-List, Route-Map)      |  |  |  |
| O<br>Access Control List Lines             | 0<br>Access List Objects<br>(Standard, Cisinoled used in<br>BOPIRAVPINEIGRP)<br>1 | 1<br>Network Objects | 0<br>Pert Objects<br>0 | 0<br>Dynamic-Route Objects<br>(AS-Path, Community-List, Policy-List,<br>Prefix-List, Route-Map)<br>0 |  |  |  |

Downloadrapport

Voorbeeld van een pre-migratierapport, zoals in de afbeelding:

Back Next

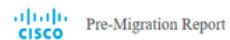

Note: Review all contents of this pre-migration report carefully. Usupported rules will not be migrated completely, which can potentially alter your original configuration, restrict some traffic, or permit survated traffic. We recommend that you update the related rules and policies in Firepover Management Center to ensure that traffic is appropriately handled by Firepover Threat Center to configuration is necessarily migrated.

#### 1. Overall Summary:

A summary of the supported ASA configuration elements that can be successfully migrated to Firepower Threat Defense.

| Collection Method                  | Connect ASA                                                |
|------------------------------------|------------------------------------------------------------|
| ASA Configuration Name             | asalive_ciscoasa_2025-01-16_02-04-31.btt                   |
| ASA Firewall Context Mode Detected | single                                                     |
| ASA Version                        | 9.16(1)                                                    |
| ASA Hostname                       | Not Available                                              |
| ASA Device Model                   | ASAv; 2048 MB RAM, CPU Xeon 4100/6100/8100 series 2200 MHz |
| Hit Count Feature                  | No                                                         |
| IP SLA Monitor                     | 0                                                          |
| Total Extended ACEs                | 0                                                          |
| ACEs Migratable                    | 0                                                          |
| Site to Site VPN Tunnels           | 0                                                          |
| FMC Type                           | On-Prem FMC                                                |
| Logical Interfaces                 | 1                                                          |
| Network Objects and Groups         | 1                                                          |

Rapport vóór migratie

## 13. Breng de ASA-interfaces in kaart met de FTD-interfaces op de Migration Tool.

| cisco | Firewa | all Migration Tool                            |                      |                           |           | 000 |
|-------|--------|-----------------------------------------------|----------------------|---------------------------|-----------|-----|
|       |        | Map FTD Interface 🕓                           | · ·                  | Source: Clicco ASA (8.4+) |           |     |
|       |        |                                               |                      | Refresh                   |           |     |
|       |        | ASA Interface Name                            | FTD Interface Name   |                           |           |     |
|       |        | Management0/0                                 | GigabitEthernet0/0 🗸 |                           |           |     |
|       |        |                                               |                      |                           |           |     |
|       |        |                                               |                      |                           |           |     |
|       |        |                                               |                      |                           |           |     |
|       |        |                                               |                      |                           |           |     |
|       |        |                                               |                      |                           |           |     |
|       |        |                                               |                      |                           |           |     |
|       |        |                                               |                      |                           |           |     |
|       |        |                                               |                      |                           |           |     |
|       |        |                                               |                      |                           |           |     |
|       |        |                                               |                      |                           |           |     |
|       |        |                                               |                      |                           |           |     |
|       |        |                                               |                      |                           |           |     |
|       |        |                                               |                      |                           |           |     |
|       |        |                                               |                      |                           |           |     |
|       |        | 20 v per page 1 to 1 of 1 4 4 Page 1 of 1 > > | 1                    |                           |           |     |
|       |        |                                               |                      |                           |           |     |
|       |        |                                               |                      |                           | Back Next |     |

Kaartinterfaces

## 14. De Security Zones en Interfacegroepen voor de interfaces op de FTD maken

| Add SZ & IG Add-Create  Add SZ & IG Add-Create  FTD Interface FTD Interface FTD Interf | Map Security Zones and Interface Groups 🔾 |                    |                      |                             |   |  |  |  |
|----------------------------------------------------------------------------------------------------|-------------------------------------------|--------------------|----------------------|-----------------------------|---|--|--|--|
| FTD Interface     FTD Interface     FTD Interface     FTD Interface     FTD Interface     FTD Interface     Groups     imant     Gigab/Ethermet30     Select Security Zone     Select Interface     Groups     imant                                                                                                    |                                           |                    |                      | (Add SZ & IG) (Auto-Create) | ) |  |  |  |
| ement GigabilEthermet00 Select Security Zone v Select Interface Oroups v                                                                                                    | ASA Logical Interface Name                | FTD Interface      | FMC Security Zones   | FMC Interface Groups        |   |  |  |  |
|                                                                                                    | anagement                                 | GigabitEthernet0/0 | Select Security Zone | ✓ Select Interface Groups ✓ |   |  |  |  |
|                                                                                                    |                                           |                    |                      |                             |   |  |  |  |
|                                                                                                    |                                           |                    |                      |                             |   |  |  |  |
|                                                                                                    |                                           |                    |                      |                             |   |  |  |  |
|                                                                                                    |                                           |                    |                      |                             |   |  |  |  |
|                                                                                                    |                                           |                    |                      |                             |   |  |  |  |
|                                                                                                    |                                           |                    |                      |                             |   |  |  |  |
|                                                                                                    |                                           |                    |                      |                             |   |  |  |  |
|                                                                                                    |                                           |                    |                      |                             |   |  |  |  |
|                                                                                                    |                                           |                    |                      |                             |   |  |  |  |
|                                                                                                    |                                           |                    |                      |                             |   |  |  |  |
|                                                                                                    |                                           |                    |                      |                             |   |  |  |  |
|                                                                                                    |                                           |                    |                      |                             |   |  |  |  |
|                                                                                                    |                                           |                    |                      |                             |   |  |  |  |
|                                                                                                    |                                           |                    |                      |                             |   |  |  |  |
|                                                                                                    |                                           |                    |                      |                             |   |  |  |  |
|                                                                                                    |                                           |                    |                      |                             |   |  |  |  |
|                                                                                                    |                                           |                    |                      |                             |   |  |  |  |
|                                                                                                    |                                           |                    |                      |                             |   |  |  |  |
|                                                                                                    |                                           |                    |                      |                             |   |  |  |  |
|                                                                                                    |                                           |                    |                      |                             |   |  |  |  |
|                                                                                                    |                                           |                    |                      |                             |   |  |  |  |

000

|               |                             | David |  |
|---------------|-----------------------------|-------|--|
|               |                             |       |  |
| 10 v per page | 11010f1  4 4 Page 1 0f1 >>> |       |  |

Security zones en interfacegroepen

Security Zones (SZ) en Interfacegroepen (IG) worden automatisch door het gereedschap gemaakt, zoals in de afbeelding:

| cisco | Firewall Migration Tool  |                          |                          |                                               |                             |                    | 000  |
|-------|--------------------------|--------------------------|--------------------------|-----------------------------------------------|-----------------------------|--------------------|------|
|       |                          | 1                        | 2 3                      | 0                                             | 5                           | 5                  |      |
|       |                          | Extract ASA Information  | Select Target Map FTD in | terface Map Security Zones & Interface Groups | Optimize, Review & Validate | Complete Migration |      |
|       | Map Security Zone        | es and Interface Groups  | 0                        | ( AM 97                                       | Auto Create                 | Target FTD: FTD    |      |
|       | ASA Logical Interface Na | ame FTD Interface        | FMC Security             | Zones FMC Interfac                            | ce Groups                   |                    |      |
|       | management               | GigabitEthernet0/0       | management               | ✓ management_ig                               | (A) 👻                       |                    |      |
|       |                          |                          |                          |                                               |                             |                    |      |
|       |                          |                          |                          |                                               |                             |                    |      |
|       |                          |                          |                          |                                               |                             |                    |      |
|       |                          |                          |                          |                                               |                             |                    |      |
|       |                          |                          |                          |                                               |                             |                    |      |
|       |                          |                          |                          |                                               |                             |                    |      |
|       |                          |                          |                          |                                               |                             |                    |      |
|       |                          |                          |                          |                                               |                             |                    |      |
|       |                          |                          |                          |                                               |                             |                    |      |
|       | 10 v per page 1 to 1     | of 1   4 ∢ Page 1 of 1 ▶ | ▶]                       |                                               |                             |                    |      |
|       |                          |                          |                          |                                               |                             | Back               | Next |

Automatisch maken

15. Bekijk en valideer de configuraties die op de Migration Tool moeten worden gemigreerd.1. Als u de configuraties al hebt beoordeeld en geoptimaliseerd, klikt u opvalidate.

|                                  | Extract ASA Information Select Tar | pet Map FTD Interface          | Map Security Zones & Interface Oroups Opt | Emize, Review & Validate Complete Migration |   |
|----------------------------------|------------------------------------|--------------------------------|-------------------------------------------|---------------------------------------------|---|
| Optimize, Review and             | d Validate Configuration           | 0                              | <u>^</u>                                  | Source: Cisco ASA (8.4+)<br>Target FTD: FTD |   |
| Access Control Objects NAT       | Interfaces Routes Sile-to-Site Vi  | PN Tunnels 🔘 Remote Access VPN |                                           |                                             |   |
| Access List Objects Network O    | bjects Port Objects VPN Objects D  | ynamic-Route Objects           |                                           |                                             |   |
| Select all 1 entries Selected: 0 | Actions + Save                     |                                |                                           | Q, Search                                   | + |
| # Name     Q                     |                                    | Validation State               | Type                                      | Value<br>Q                                  |   |
| D 1 obj-192.168.1.1              |                                    | WII be created in FMC          | Network Object                            | 192.168.1.1                                 |   |
|                                  |                                    |                                |                                           |                                             |   |
|                                  |                                    |                                |                                           |                                             |   |
|                                  |                                    |                                |                                           |                                             |   |
|                                  |                                    |                                |                                           |                                             |   |
|                                  |                                    |                                |                                           |                                             |   |
|                                  |                                    |                                |                                           |                                             |   |

Evalueren en valideren

## 16. Als de validatiestatus succesvol is, duw dan de configuraties naar de doelapparaten.

| cisco Firewall Migration Tool                                                                          |                                |                                  |                                 |                                   |               |                                         | 000 |
|----------------------------------------------------------------------------------------------------|--------------------------------|----------------------------------|---------------------------------|-----------------------------------|---------------|-----------------------------------------|-----|
| Entracia                                                                                               |                                | Va                               | lidation Statu                  | S                                 | X             | Agration                                |     |
| Optimize, Review and Val<br>Access Control V Objects V NAT V                                           | Validation Summary (Pre-       | .push)                           | Successfully Validated          | 1                                 |               | urce: Cisco ASA (8.4+)<br>rget FTD: FTD |     |
| Access List Objects Nutwork: Objects Access List Objects Selected 0 / 1  Name  Name  I obj-192.168.1.1 | 0<br>Access Control List Lines |                                  | 1<br>Network Objects            |                                   |               | , Search 🛓                              |     |
|                                                                                                    |                                | 1<br>Logical Interfaces          | 1<br>Routes                     |                                   |               |                                         |     |
| 50 v perpage 1101of1 (4 4 Page 1 of1 * *)                                                              | Note: T                        | he configuration on the target P | TD device FTD (192.168.1.17)    | will be overwritten as part of th | is migration. |                                         |     |
| Note: Populate the areas highlighted in Yellow                                                         | in EIGRP, Site to Site and Rem | ote Access VPN sections to val   | lidate and proceed with migrati |                                   |               |                                         |     |

Validatie

Voorbeeld van configuratie die door het migratietool wordt gedrukt, zoals in de afbeelding:

| cisco Firewall Migration Tool                                            |                                                                                                    |                                                                                                    | 000 |
|--------------------------------------------------------------------------|----------------------------------------------------------------------------------------------------|----------------------------------------------------------------------------------------------------|-----|
| 1<br>Extract ASA Information<br>Complete Migration ③<br>Migration Status | Been Thepel  PUSHING  25% Complete  Push in progress. Refer FMT Terminal to monitor the migration status. | 3<br>Cettroise, Review & Validates<br>Complete Migration<br>Sources: Cisco ASA (8.4+)<br>Target FTD; FTD |     |
| Interfaces                                                               |                                                                                                    |                                                                                                    |     |
| Network Objects                                                          |                                                                                                    |                                                                                                    |     |
|                                                                          |                                                                                                    |                                                                                                    |     |
| Access Control Policies                                                  |                                                                                                    |                                                                                                    |     |
|                                                                          |                                                                                                    |                                                                                                    |     |
| Please download the Post-Push migration report for a detailed summary.   |                                                                                                    |                                                                                                    |     |
|                                                                          |                                                                                                    |                                                                                                    |     |

Duw

### Voorbeeld van een geslaagde migratie, zoals in de afbeelding:

| cisco F | irewall Migration Tool                                        |                                                             |                                        |                                            |                                     |                                             | 00    |
|---------|---------------------------------------------------------------|-------------------------------------------------------------|----------------------------------------|--------------------------------------------|-------------------------------------|---------------------------------------------|-------|
|         |                                                               | 1<br>Extract ASA information                                | 2 3<br>Select Target Map FTD Interface | 4<br>Map Security Zones & Interface Groups | 5<br>Optimize, Review & Validate    | Complete Migration                          |       |
|         | Complete Migratio                                             | n 💿                                                         |                                        |                                            |                                     | Source: Cisco ASA (8.4+)<br>Target FTD: FTD |       |
|         | Migration Status                                              |                                                             |                                        | Optimiz                                    | ation Status                        |                                             |       |
|         | Migration is complete, p<br>Next Step - Login to FM           | policy is pushed to FMC.<br>IC to deploy the policy to FTD. |                                        |                                            | ACL Optimization is not applied for | r this migration.                           |       |
|         | Live Connect: asaconfig.txt<br>Selected Context: Single Conte | xt Mode                                                     |                                        |                                            |                                     |                                             |       |
|         | Migration Summary (Post Pu                                    | ish)                                                        |                                        |                                            |                                     |                                             |       |
|         | 0                                                             |                                                             | signation 1                            |                                            |                                     |                                             |       |
|         | Access Control List Lines                                     |                                                             | (octs Network C<br>f used in<br>GRP)   | bjects                                     |                                     |                                             |       |
|         |                                                               | 1                                                           | 1                                      |                                            |                                     |                                             |       |
|         |                                                               | Logical Interfac                                            | ces Rout                               | site-to                                    |                                     |                                             |       |
|         | Disase download the Dask Durk.                                | ******                                                      |                                        |                                            |                                     | New Migra                                   | ition |

Succesvolle migratie

(Optioneel) Als u ervoor hebt gekozen om de configuratie naar een FTD te migreren, dient u de beschikbare configuratie van het FMC naar de firewall te verplaatsen.

Zo implementeert u de configuratie:

- 1. Log in op de GUI van het VCC.
- 2. Navigeer naar hetDeploytabblad.

- 3. Selecteer de implementatie om de configuratie naar de firewall te duwen.
- 4. Klik op de knop . Deploy

## Problemen oplossen

Problemen oplossen met Secure Firewall-migratietool

- Vaak voorkomende migratiefouten:
  - Onbekende of ongeldige tekens in het ASA-configuratiebestand.
  - Ontbrekende of onvolledige configuratie-elementen.
  - Problemen met netwerkconnectiviteit of latentie.
  - Problemen tijdens het uploaden van ASA-configuratiebestanden of het instellen van een configuratie naar het beheercentrum.
  - Vaak voorkomende problemen zijn:
- De ondersteuningsbundel gebruiken voor probleemoplossing:
  - Klik in het scherm "Complete Migration" op de knop Support.
  - Selecteer Ondersteuningsbundel en kies de configuratiebestanden die u wilt downloaden.
  - Log- en DB-bestanden worden standaard geselecteerd.
  - Klik op Downloaden om een .zip-bestand te krijgen.
  - Haal de .zip om logbestanden, DB en configuratiebestanden te bekijken.
  - · Klik op E-mail ons om storingsgegevens naar het technische team te sturen.
  - · Bevestig het ondersteuningsbundel in uw e-mail.
  - Klik op Bezoek TAC-pagina om een Cisco TAC-case voor ondersteuning te maken.
  - Met deze tool kunt u een ondersteuningsbundel downloaden voor logbestanden, database- en configuratiebestanden.
  - Te downloaden stappen:
  - Voor verdere ondersteuning:

## Over deze vertaling

Cisco heeft dit document vertaald via een combinatie van machine- en menselijke technologie om onze gebruikers wereldwijd ondersteuningscontent te bieden in hun eigen taal. Houd er rekening mee dat zelfs de beste machinevertaling niet net zo nauwkeurig is als die van een professionele vertaler. Cisco Systems, Inc. is niet aansprakelijk voor de nauwkeurigheid van deze vertalingen en raadt aan altijd het oorspronkelijke Engelstalige document (link) te raadplegen.